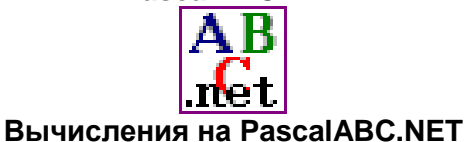

Задание: вычислить арифметическое выражение в среде PascalABC.NET:

$$\frac{2,5-1,76}{35,18+4,961} \cdot (1,58^2+15,9)$$

## Алгоритм выполнения

- 1. Запустить систему программирования PascalABC.NET.
- 2. В окне редактирования программы наберите команду write (вывод), а затем заданное арифметическое выражение, пользуясь правилами набора формул в табличном редакторе:

| 🔠 Pas      | calABC.N              | ET             |                |         |         |                   |  |  |
|------------|-----------------------|----------------|----------------|---------|---------|-------------------|--|--|
| Файл       | Правка                | Вид            | Программа      | Сервис  | Модули  | Помощь            |  |  |
| 1 🗃        |                       | *              | 2 9 0          |         | ) 🔳 į   | 🖞   📮 🗺   🖸   🖣   |  |  |
| •Pt        | ogram3.p              | as*            |                |         |         |                   |  |  |
| pro<br>beg | gram Iv<br>in<br>writ | anov3<br>e ((2 | ;<br>.5-1.76)/ | (35.18+ | 4.961)* | (1.58*1.58+15.9)) |  |  |

- 3. Нажмите кнопку Выполнить (зелёный треугольник) запуска программы.
- 4. В окне вывода текста получите результат вычислений:

| Окно в | ывода  |        |
|--------|--------|--------|
| 0.339  | 913793 | 876585 |

5. Отредактируйте строку вывода результата, изменив скобками порядок вычислений:

 $\frac{2,5-1,76}{35,18+4,961\cdot1,58^2+15,9}$ 

- 6. Проверьте изменение результата (0.0116600361293468).
- 7. Сохраните программу в своей рабочей папке: Файл Сохранить как...